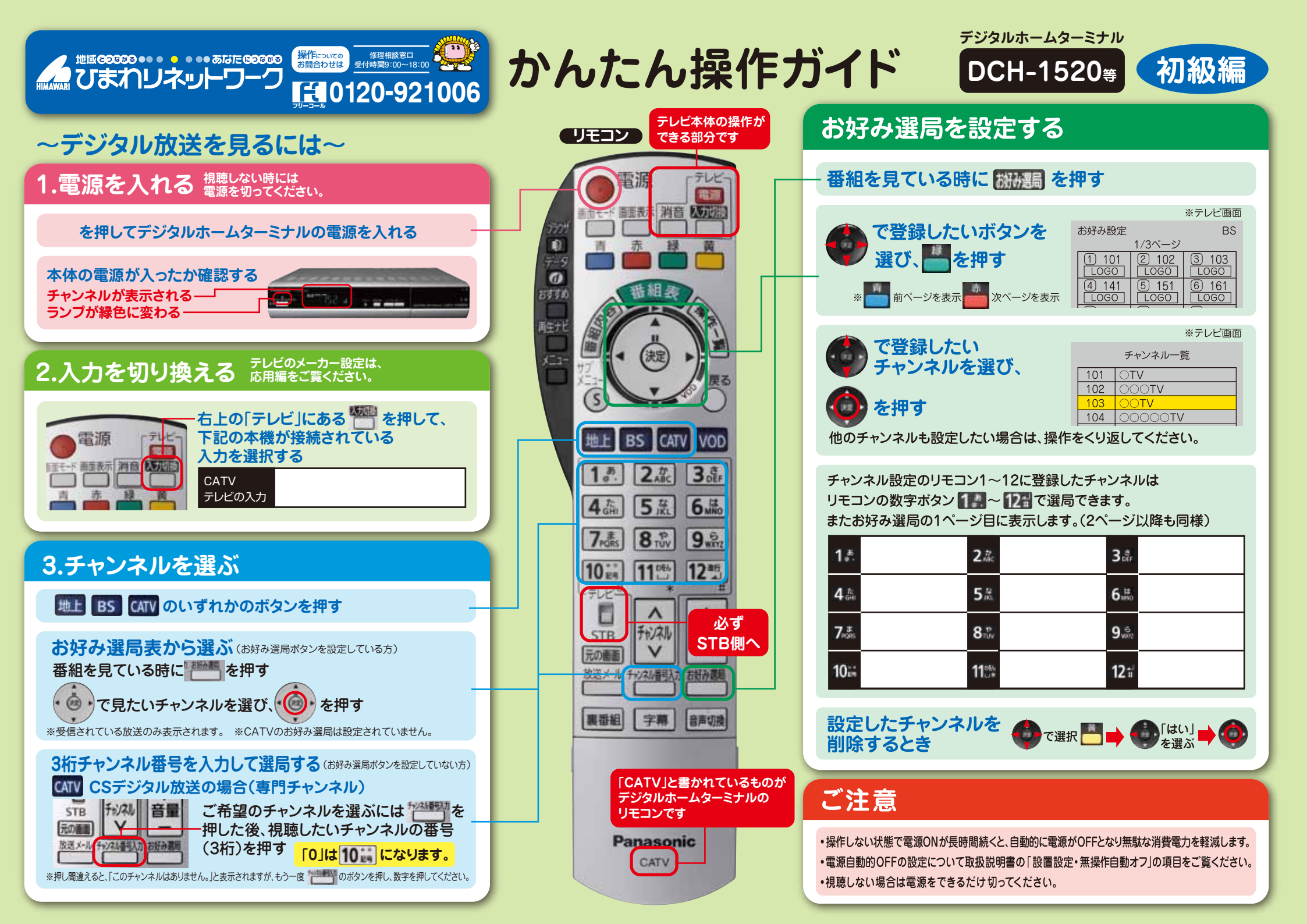

## 

かんたん操作ガイド

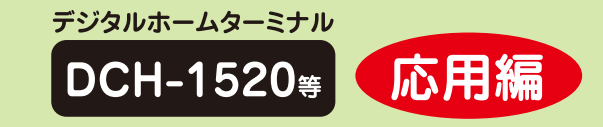

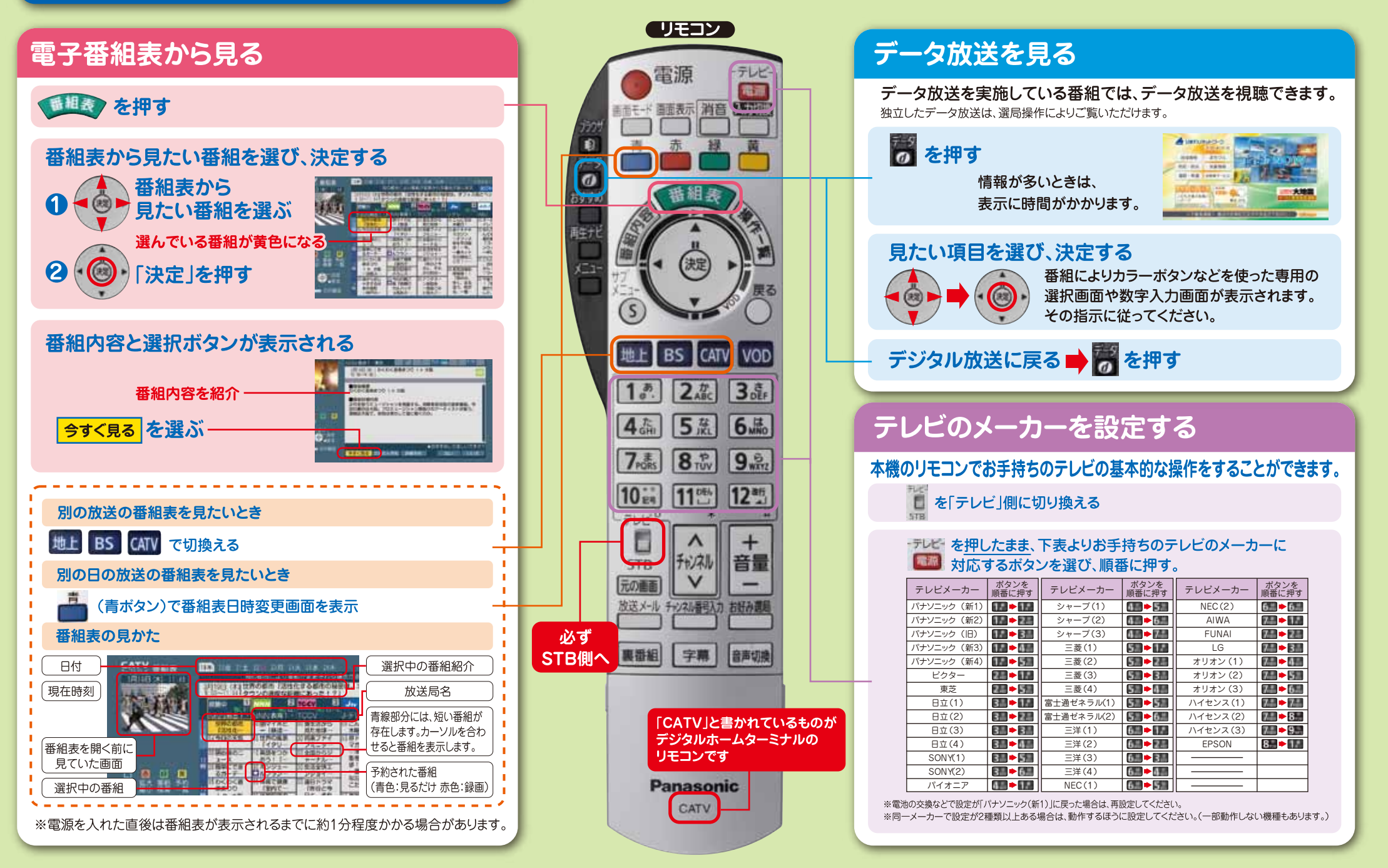